# Smart eVision

安裝步驟說明文件

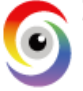

聯銓資訊科技有限公司 
 Smart eVision Information Technology Inc.
 電話:886-2-27260885
 網址:www.lcnet.com.tw

 台北市忠孝東路五段508號19樓之2
 傳真:886-2-23466283
 B-Mail:service@lcnet.com.tw

# Smart eVision 安裝前步驟

- 1、<u>安裝 IE 11 以上版本 或 Google Chrome</u>
- 2、安裝 IIS 7.0 以上 OS 版本:<u>Win7</u>

Win2008 Win8 Win2012 Win 2016

- 3、<u>關閉 UAC</u>
- 4、<u>安裝</u>.Net Framework 4.0
- 5、安裝 Java JDK7 (使用 Android AppBuilder 才需安裝)
- 6、<u>安裝 Smart eVision</u>
- 7、<u>註冊 Smart eVision</u>

## ◆ 安裝 IE11(含)以上 或 Google Chrome (建議使用 Google Chrome)

可點選工具列說明\關於 Internet Explorer,查看 IE 版本是否為 11 以上版本。

| 關於 Internet Explorer                                                               | x |
|------------------------------------------------------------------------------------|---|
| Explorer*11                                                                        |   |
| 版本: 11.0.9600.18350<br>更新版本: 11.0.32 (KB3160005)<br>產品識別碼: 00150-20000-00003-AA459 |   |
| 🔞 🗹 自動安裝新版本(1)                                                                     |   |
| © 2013 Microsoft Corporation. 著作權所有,並保留一切權利(M)。                                    |   |
| 關閉(C)                                                                              |   |

也可自行下載 Google Chrome 安裝。建議設計端或主機,使用 Google Chrome 效能較佳。

- ◆ IIS 安裝 (Win7)
  - ▶ 控制台\程式和功能\開啟或關閉 Windows 功能

| ○ ○ ○ ○ ○ ○ ○ ○ ○ ○ ○ ○ ○ ○ ○ ○ ○                                                                                                    | •                      |                     |                | <ul> <li>- 4→ 提尋控制台</li> </ul> |
|----------------------------------------------------------------------------------------------------|------------------------|---------------------|----------------|--------------------------------|
| 調整電腦設定                                                                                                    |                        |                     |                | 檢視方式: 大圖示 ▼                    |
| BitLocker 磁碟機加密                                                                                                    | 🖌 Flash Player (32 位元) | 🝓 HomeGroup         | NVIDIA 控制面板    | 🛃 RemoteApp 和桌面連線              |
| Windows CardSpace                                                                                                    | Windows Defender       | 🍚 Windows Live 語言設定 | Windows Update | 💣 Windows 防火牆                  |
| 📃 工作列及 [開始] 功能表                                                                                                    | 日期和時間                  | 💿 同步中心              | 🔊 地區及語言        | 文字型                            |
| ■ 自動播放                                                                                                    | 💦 色彩管理                 | 🌾 行動作業中心            | 🕅 位置和其他感應器     | 💐 系統                           |
| ✤ ● ● </th <th>🎎 使用者帳戶</th> <th>💐 個人化</th> <th>🤹 家長監護</th> <th><b>20</b> 效能資訊及工具</th> | 🎎 使用者帳戶                | 💐 個人化               | 🤹 家長監護         | <b>20</b> 效能資訊及工具              |
| 🛒 桌面小工具                                                                                                    | 😞 索引選項                 | □□ 通知區域圖示           | 備份與還原          | 🎉 復原                           |
| 🕡 程式和功能                                                                                                    | 🛺 郵件 (32 位元)           | 📗 開始使用              | ⊘ 矛鼠           | 装置和印表機                         |
| 装置管理員                                                                                                    | 📔 資料夾選項                | 🍞 電源選項              | 🥨 電話和數據機       | 🕢 預設程式                         |
| 疑難排解                                                                                                    | 🂐 網路和共用中心              | 🐏 網際網路選項            | <b>認</b> 證管理員  | ● 語音辨識                         |
| 🚱 輕鬆存取中心                                                                                                    | ● 聲音                   | 金 鍵盤                | 💐 顯示           |                                |
|                                                                                                    |                        |                     |                |                                |

|                    | 空制台項目 ▶ 程式和功能 🗸 🍫                             | 搜尋 程式和功能           | <u>x</u>  |
|--------------------|-----------------------------------------------|--------------------|-----------|
| 控制台首頁              | 解除安裝或變更程式                                     |                    |           |
| 檢視安裝的更新            | 若要解除安裝程式,請從清單選取程式,然後按一下 [解除安裝]、[變]            | Ē] 或 [修復]。         |           |
| 🚱 開啟或關閉 Windows 功能 |                                               |                    |           |
| 組合管理 ▼             |                                               |                    | - 🕐       |
|                    | 名稱                                            | 發行者                | 安裝於 🔺     |
|                    | ■ 7-Zip 4.58 beta                             |                    | 2011/6/   |
|                    | Adobe Flash Player 10 ActiveX                 | Adobe Systems      | 2011/6/   |
|                    | Adobe Reader X (10.0.1) - Chinese Traditional | Adobe Systems      | 2011/6/ = |
|                    | ESET NOD32 Antivirus                          | ESET, spol s r. o. | 2011/6/   |
|                    | 余 Inkscape 0.46                               |                    | 2011/6/   |
|                    | Nicrosoft .NET Framework 4 Client Profile     | Microsoft Corp     | 2011/6/   |
|                    | C. Microsoft Office 2003 Web Components       | Microsoft Corp     | 2011/6/   |

> 控制台\程式集程式和功能\開啟或關閉 Windows 功能

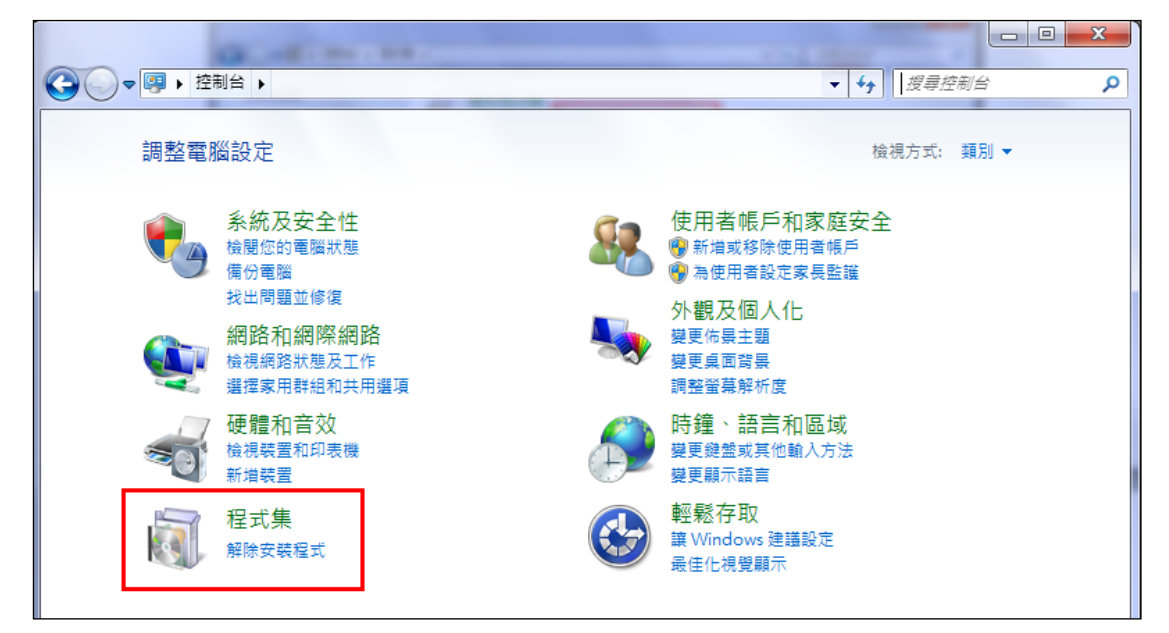

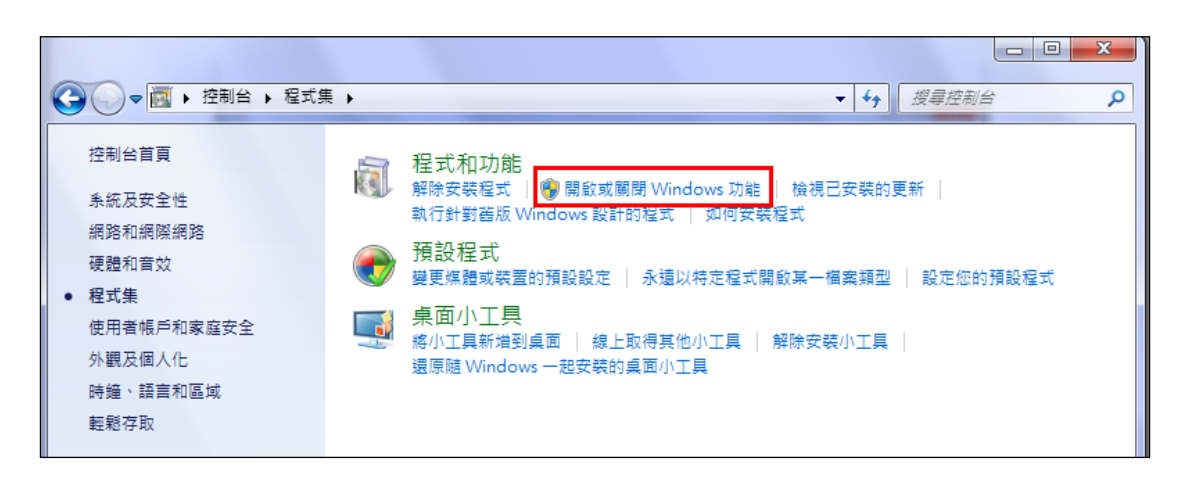

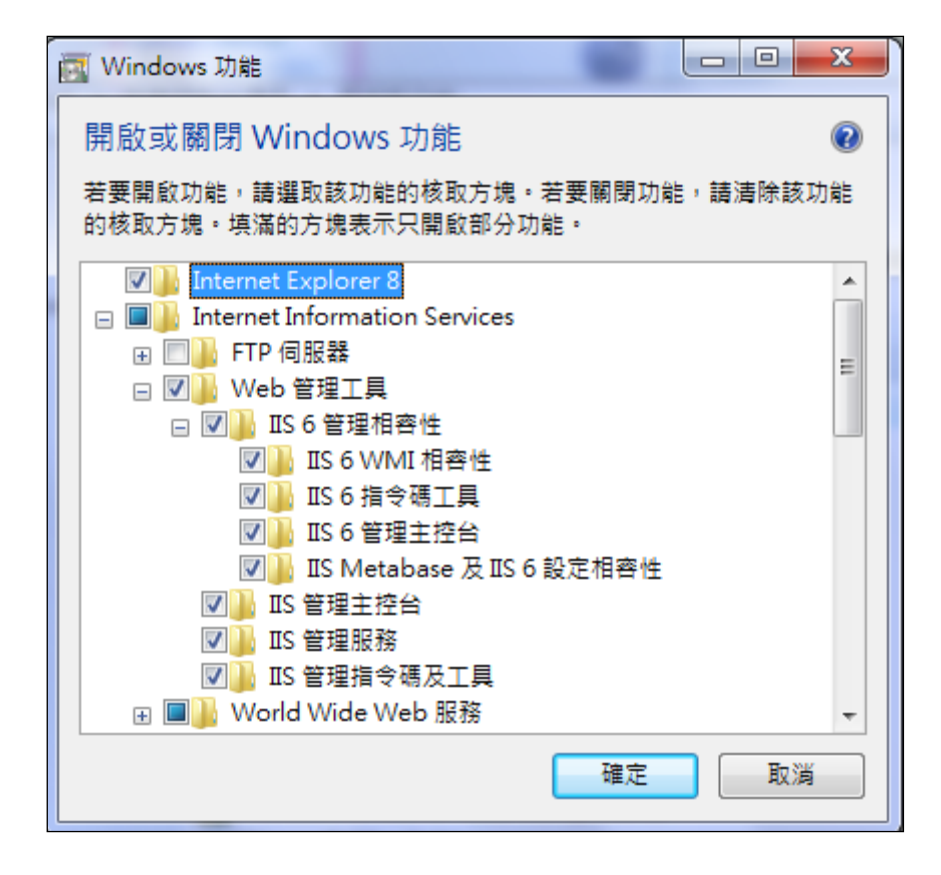

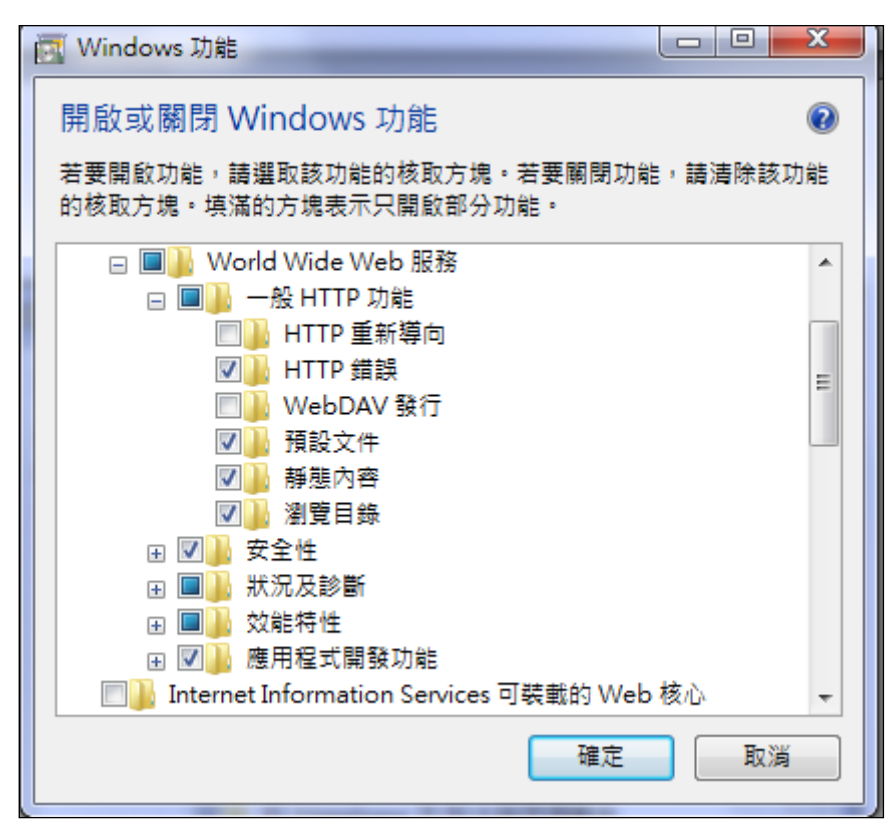

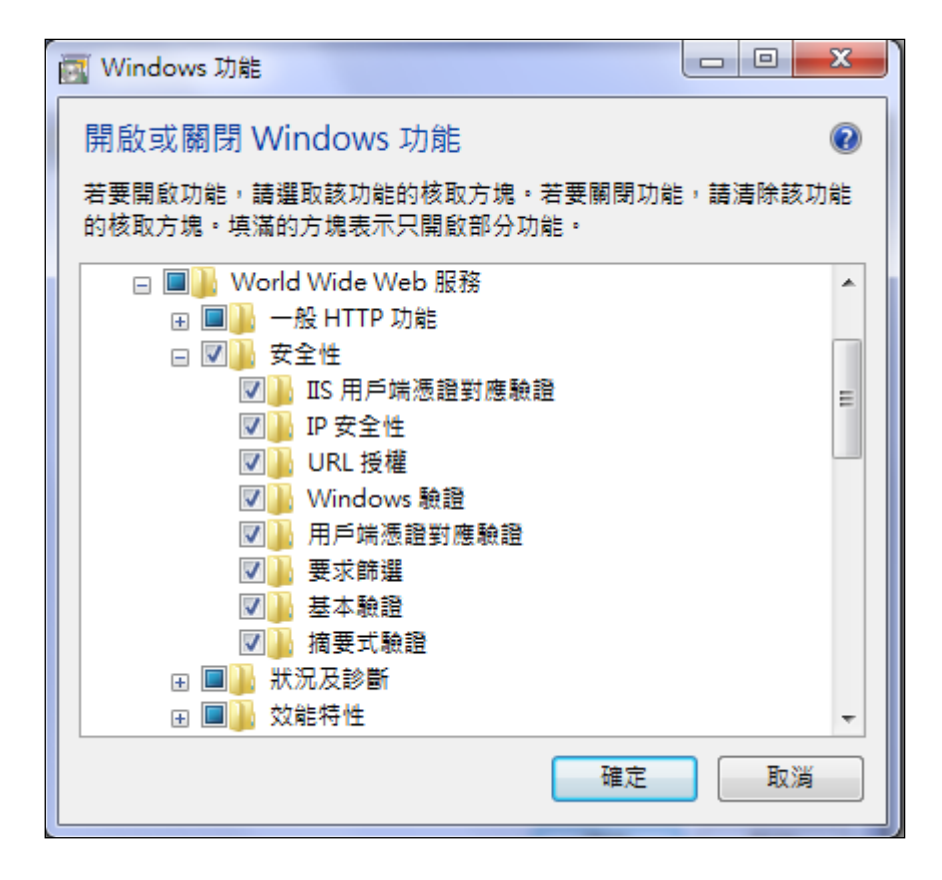

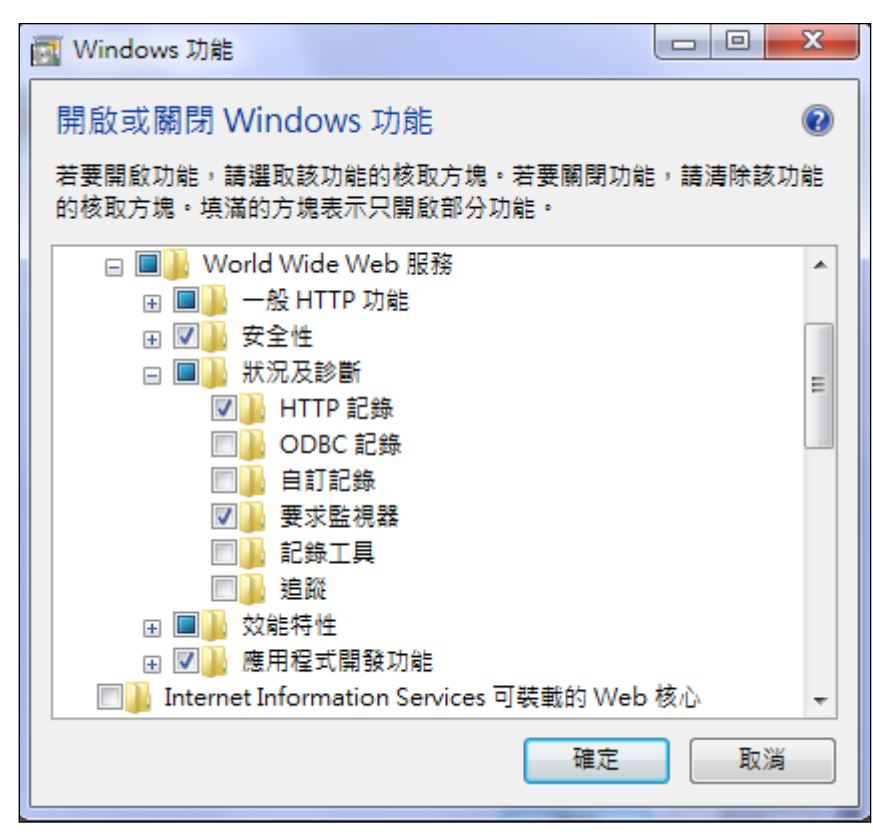

| Windows 功能                                               | x |
|----------------------------------------------------------|---|
| 開啟或關閉 Windows 功能                                         | ? |
| 若要開啟功能,請選取該功能的核取方塊。若要關閉功能,請清除該功<br>的核取方塊。填滿的方塊表示只開啟部分功能。 | 能 |
|                                                          | • |
| Ⅲ                                                        |   |
|                                                          |   |
|                                                          |   |
|                                                          | Ξ |
|                                                          |   |
| Internet Information Services 可裝載的 Web 核心                |   |
| Microsoft .NET Framework 3.5.1                           |   |
| 田山 Microsoft Message Queue (MSMQ) 伺服器                    |   |
| RIP Listener                                             |   |
| 🕀 🔲 🔓 Services for NFS                                   |   |
| 🔽 🔓 Tablet PC 元件                                         |   |
| □ ↓ Telnet 用戶端                                           | - |
| 確定 取消                                                    |   |

\*效能特性中,請勿勾選"動能內容壓縮"

| 👿 Windows 功能                                             | x  |
|----------------------------------------------------------|----|
| 開啟或關閉 Windows 功能                                         | 0  |
| 若要開啟功能,請選取該功能的核取方塊。若要關閉功能,請清除該功<br>的核取方塊。填滿的方塊表示只開啟部分功能。 | 前臣 |
|                                                          | *  |
|                                                          |    |
|                                                          |    |
| □ ☑ ● 應用程式開發功能                                           | -  |
| .NET 擴充性                                                 | =  |
| ASP                                                      |    |
| ASP.NET                                                  |    |
| CGI                                                      |    |
| ISAPI 篩選器                                                |    |
| ISAPI 摘充程式                                               |    |
| ▶ 同服器端包含                                                 |    |
| Internet Information Services 可裝載的 Web 核心                |    |
| 🕀 🔳 🖟 Microsoft .NET Framework 3.5.1                     | -  |
| 確定取消                                                     |    |

# ◆ IIS 安裝 (Win2008)

> 我的電腦\右鍵\管理\伺服器管理員\新增角色

| 🛼 伺服器管理員                                                                                      |                         |               |
|-----------------------------------------------------------------------------------------------|-------------------------|---------------|
| 檔案(F) 執行(A) 檢視(∀) 說明                                                                          | (H)                     |               |
| 🗢 🔿 🖄 🔂                                                                                       |                         |               |
| 局服器管理員 (₩IN-Q2XFY65GE                                                                         | 角色                      |               |
| <ul> <li>□ 月四</li> <li>□ 功能</li> <li>□ 診断</li> <li>□ 診断</li> <li>□ 診</li> <li>○ 存放</li> </ul> | 被視在此伺服器上安裝的角色健康情況並新增或移降 | 余角色和功能。<br>   |
|                                                                                               | ○ 角色摘要                  | 角色摘要說明        |
|                                                                                               |                         | ■ 新增角色 ■ 移除角色 |
|                                                                                               |                         |               |

▶ 勾選網頁伺服器(IIS)\下一步

| 新增角色翡靈                                   |                                                                                                    | X                                             |
|------------------------------------------|----------------------------------------------------------------------------------------------------|-----------------------------------------------|
| 選取伺服器角色                                  |                                                                                                    |                                               |
| <b>在您開始前<br/>伺服器角色</b><br>確認<br>進度<br>結果 | <ul> <li> 選取一或多個要在此伺服器上安装的角色。<br/>角色(R): <ul> <li>Active Directory Federation Services</li> <li>Active Directory 網域服務</li> <li>Active Directory 網域服務</li> <li>Active Directory 響量出自錄服務</li> <li>DHCP 伺服器</li> <li>DDNS 伺服器</li> <li>DDNS 伺服器</li> <li>DDNS 伺服器</li> <li>Ganglauses</li> <li>資源局別外所收留於</li> <li>廣用程式伺服器</li> <li>福案服務</li> </ul></li></ul> | 描述:<br>網頁個服器(113)提供可靠、可管理<br>且(彈性的潮貞應用程式基礎結構。 |
|                                          | <b>《上一步(?)</b> 下一步(                                                                                                    | N) > 安裝(1) (2)                                |

> 跳出新角色對話視窗,點選新增所需的功能

| 新增角色 | 青靈                                                                                                    |                               |                                                               |                                | × |
|------|----------------------------------------------------------------------------------------------------|-------------------------------|---------------------------------------------------------------|--------------------------------|---|
| ¶≞   | <ul> <li>要新增網頁伺服器(IIS)所需的功能嗎?</li> <li>除非安裝需要的功能,才能安裝網頁伺服器(IIS)。</li> <li>功能(F):</li> <li>□ Windows處理程序啟動服務<br/>處理序模型<br/>設定 API</li> </ul> | 描述<br><u>Wind</u><br>序稘<br>性。 | :<br>l <u>ows 處理程序啟動服務</u> 已<br>"型一般化,去除了與 HT<br>所有之前只可以用於 HT | B將 IIS 處理<br>TP 的相依<br>TP 應用程… |   |
|      |                                                                                                    |                               | 新增所需的功能(A)                                                    | 取消                             | 1 |

▶ 接著點選下一步,在角色服務中勾選所需的功能如下二圖

| 選取要為 網頁伺服器 (IIS) 安裝的角色服務:<br>角色服務(R): |   |
|---------------------------------------|---|
| 🖃 🔲 網頁伺服器                             |   |
| 🖂 🔲 一般 HTTP 功能                        |   |
| ☑ 靜態內容                                |   |
| ☑ 預設文件                                |   |
| ☑ 瀏覽目錄                                |   |
| ✓ HTTP 錯誤                             |   |
| 📄 HTTP 重新導向                           |   |
| 🗆 🗹 應用程式開發                            |   |
| ASP.NET                               |   |
| ✓ .NET 擴充性                            |   |
| ✓ ASP                                 |   |
| CGI                                   |   |
| ✓ ISAPI 擴充功能                          |   |
| ✓ ISAPI 篩選器                           |   |
| 伺服器端引入                                |   |
| 📃 🖃 🛄 健康情況及診斷                         |   |
| ✓ HTTP 記錄                             |   |
|                                       |   |
| ■                                     |   |
|                                       |   |
| □ 自訂記錄                                | - |
| I ODBC 記錄                             | _ |

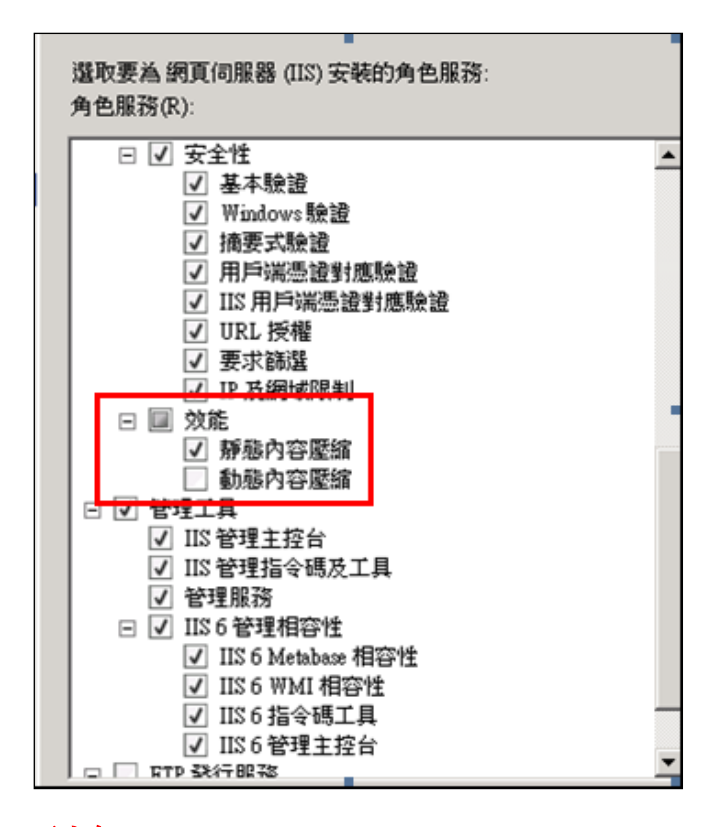

\*效能特性中,請勿勾選"動能內容壓縮"

▶ 在確認安裝選項頁,點選安裝

| 新增角色精靈                                                  |                                                                                                    | ×              |
|---------------------------------------------------------|----------------------------------------------------------------------------------------------------|----------------|
| 確認安裝選項                                                  |                                                                                                    |                |
| 在您開始前<br>伺服器角色<br>網頁伺服器 (IIS)<br>角色服務<br>確認<br>進度<br>結果 | <ul> <li>結要安裝下列角色、角色服務或功能,請按一下「安裝」。</li> <li>① 下方有 2 個資訊訊息</li> <li>④ 完成安裝之後可能必須重新散動這部伺服器。</li> <li>④ 第<b>何何服器 (TIS)</b></li> <li>④ 深入了解 Windows 条紙資源管理員 (WSRM) 及其如何協助强佳化 CPU 使用状況 </li> <li>第<b>何何服器</b> <ul> <li>● 粉 HTTP 功能</li> <li>那 例 約 四</li> <li>预 预 这 文件</li> <li>湖覽 目錄</li> <li>HTTP 錯誤</li> <li>應 用程式開發</li> <li>ASP NET</li> <li>NET 擴充性</li> <li>ASP</li> <li>CGI</li> <li>ISAPI 糖菜器</li> <li>伺服器端引入</li> <li>健康情況及診断</li> <li>HTTP 記述</li> <li>要求監視器</li> </ul> </li> <li>************************************</li></ul> | •              |
|                                                         | <上一步(I) 下一步(II) > <b>安裝(I)</b> →                                                                                                    | <u>Rij</u> 🕳 😧 |

▶ 出現以下訊息,表示 IIS 安裝成功

| 新增角色精靈                                                         |                                                                                                    | × |
|----------------------------------------------------------------|----------------------------------------------------------------------------------------------------|---|
| 安裝結果                                                           |                                                                                                    |   |
| 在您開始前<br>伺服器角色<br>網頁伺服器 (IIS)<br>角色服務<br>確認<br>進度<br><b>結果</b> | Eventextersingenet e de la Batasta de la Batasta de la |   |
|                                                                | <上一步(P) 下一步(N) > 開閉(O) 取引 🗃 😧                                                                                                    |   |

#### ◆ IIS 安裝 (Win8)

▶ 控制台\程式和功能\開啟或關閉 Windows 功能

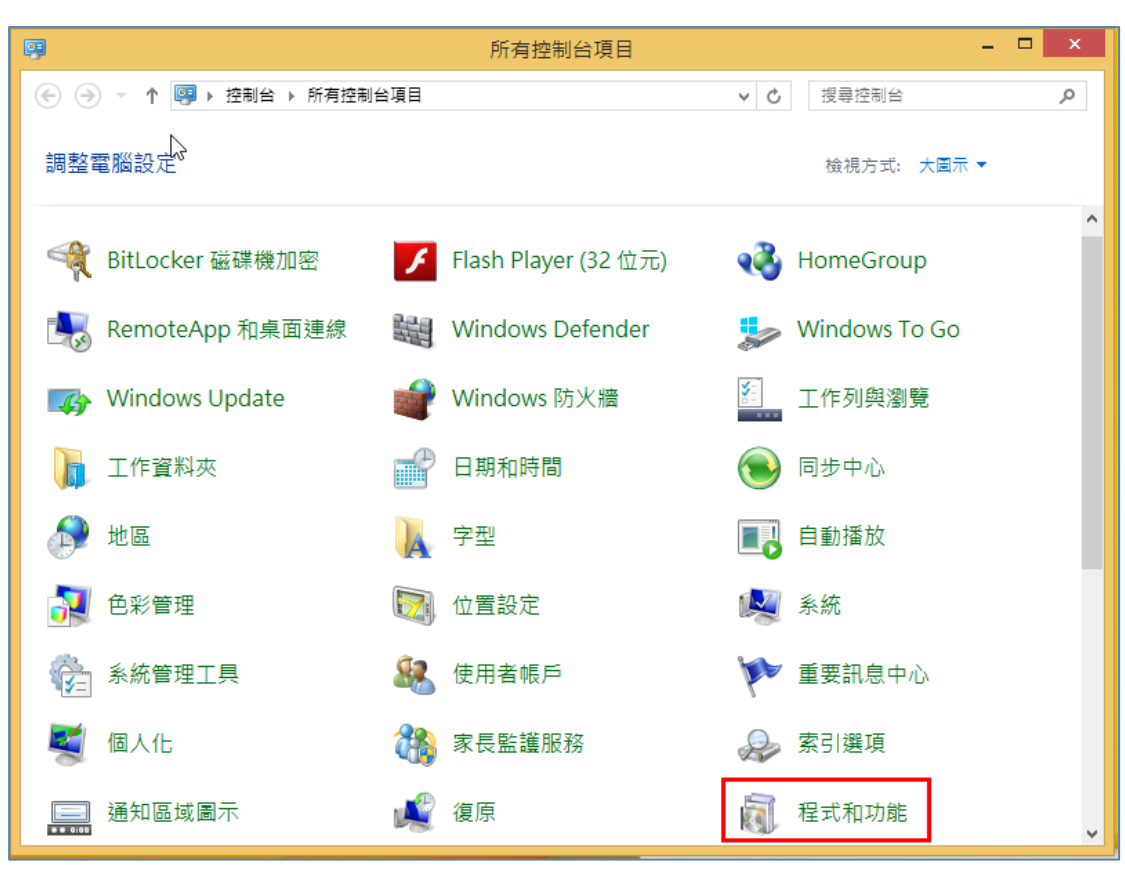

|                     | 程式              | 和功能               |                 | - □   | × |
|---------------------|-----------------|-------------------|-----------------|-------|---|
| (€) → ↑ 🛃 > 控制(合) → | 所有控制台項目 ▶ 程式和功能 | × ¢               | 搜尋 程式和功能        |       | P |
| 控制台首頁               | 解除安裝或變更程式       |                   |                 |       |   |
| 檢視安裝的更新             | 若要解除安裝程式,請從清    | 单攫取程式,然後按一下 [解除安歇 | モ]、[變更] 或 [修復]・ |       |   |
| •                   | 組合管理 ▼          |                   |                 | •== • | 0 |
|                     | 名稱              | <b>X</b>          | 發行者             |       | 1 |
|                     |                 | 未安裝任何程式到這部電腦上     | - •             |       |   |
|                     |                 |                   |                 |       |   |
|                     |                 |                   |                 |       |   |
|                     |                 |                   |                 |       |   |

> 控制台\程式集程式和功能\開啟或關閉 Windows 功能

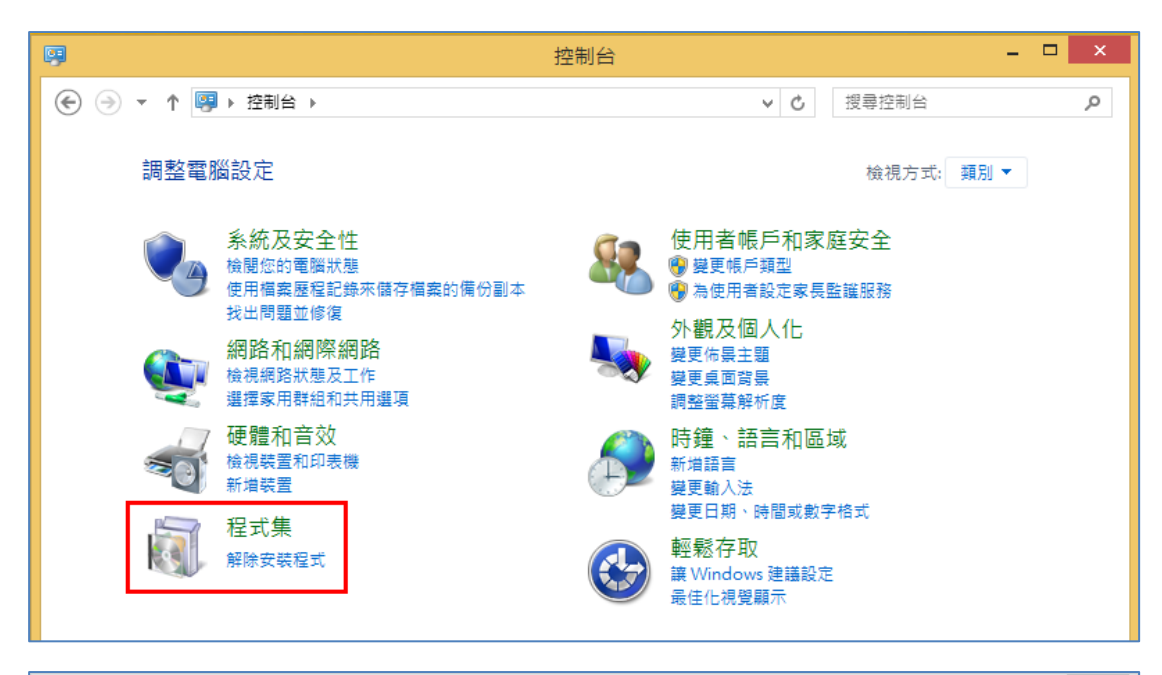

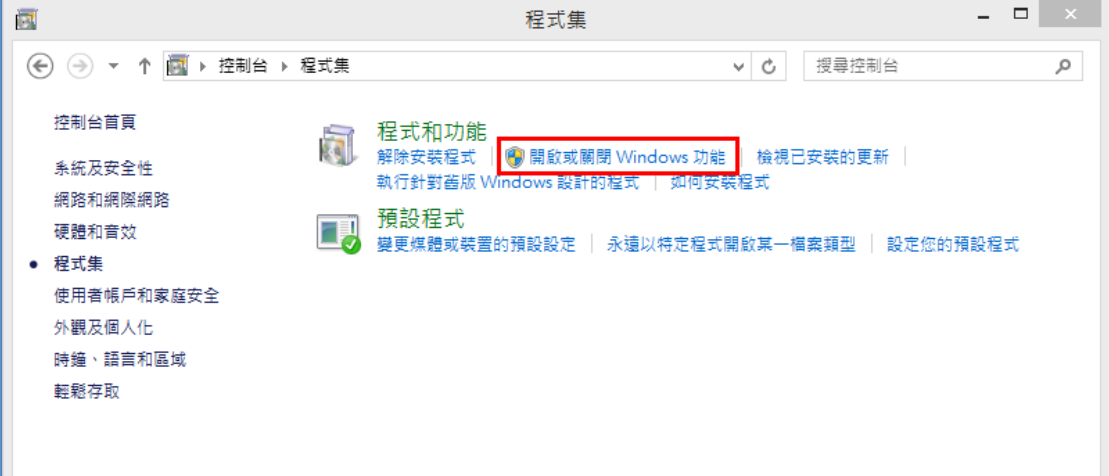

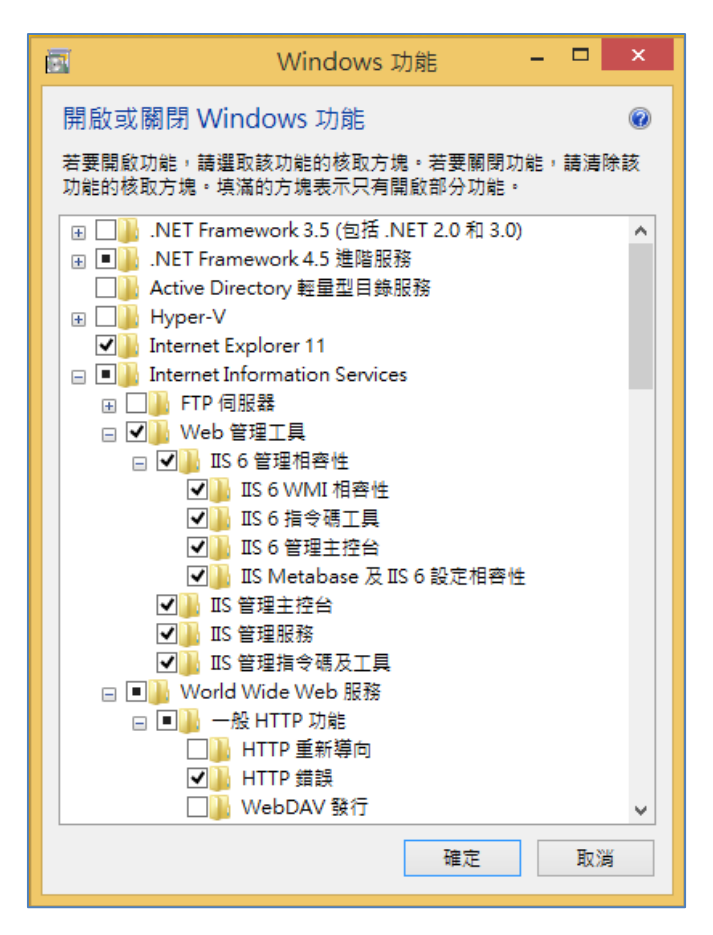

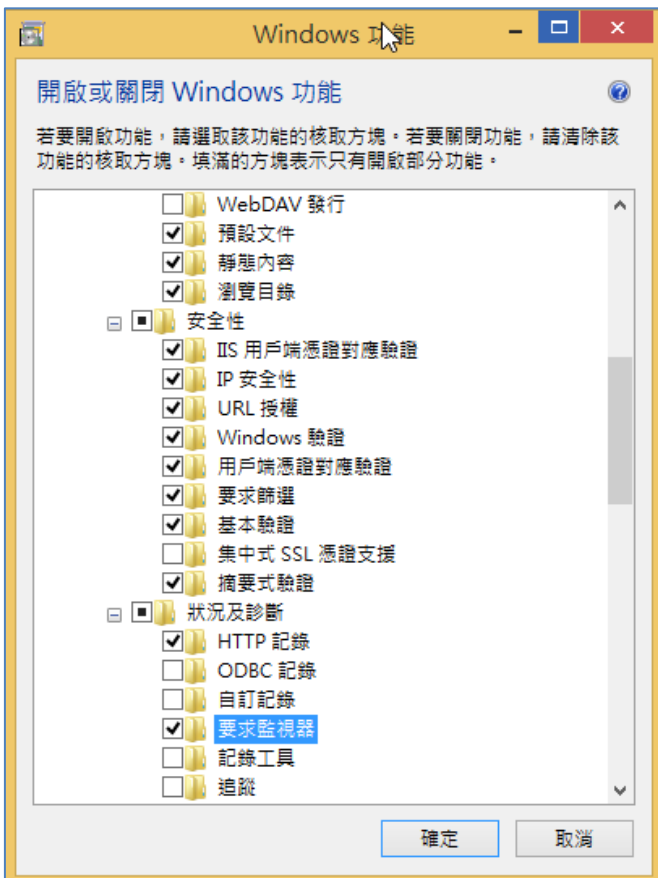

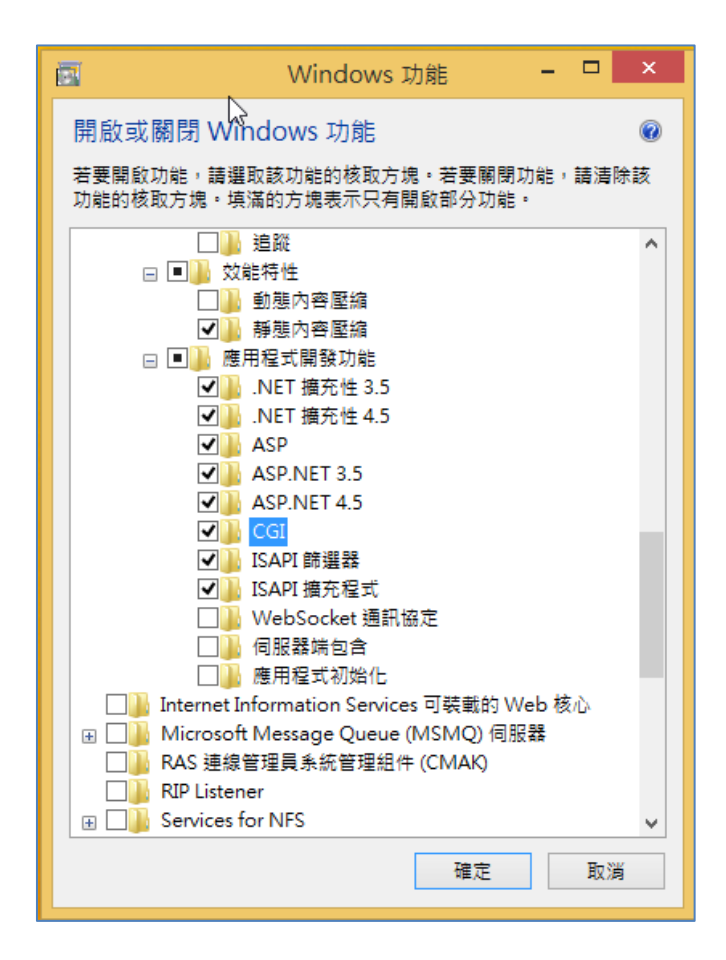

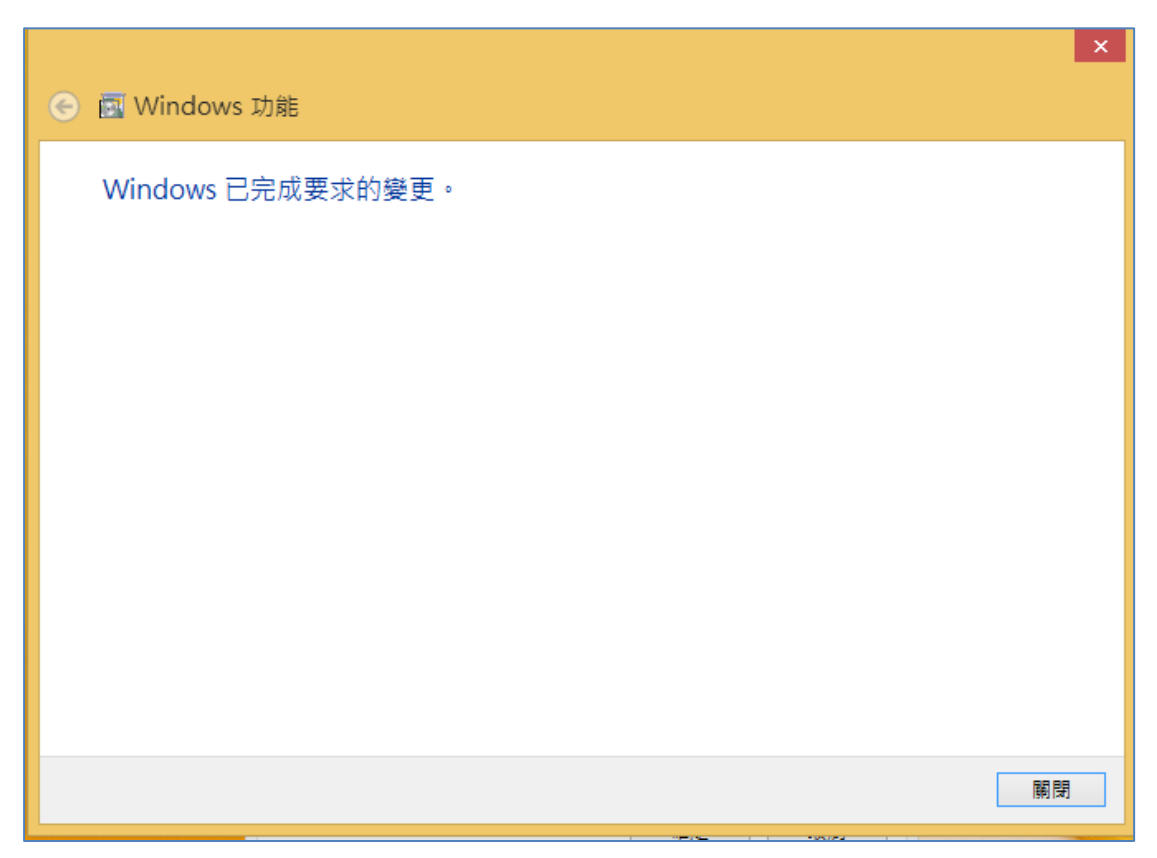

# ◆ IIS 安裝 (Win2012)

> 於工作列中開啟 **伺服器管理員 \ 新增角色及功能** 

| <b>a</b>                                                    | 伺服器管理員 🗕 🗖                                          | x    |
|-------------------------------------------------------------|-----------------------------------------------------|------|
| € Э ▼ ・                                                     | - 🕑 │ 🚩 管理(M) 工具(T) 檢視(V) 說明                        | ](H) |
| ■                                                           | 歡迎使用伺服器管理員                                          | ^    |
| <ul> <li>▲機向服器</li> <li>所有伺服器</li> <li>■ 檔案和存放服務</li> </ul> | 1 設定這部本機伺服器                                         | ≡    |
|                                                             | (快速入門(Q)<br>2 新增角色及功能                               |      |
|                                                             | 3     新增具他要管理的何服器       最新內容(W)     4       建立伺服器群組 |      |
|                                                             | 隱藏<br>深入了解(L)                                       |      |
|                                                             | 角色及伺服器群組<br>角色: 1   伺服器群組: 1   伺服器總數: 1             |      |
|                                                             |                                                     | ~    |

▶ 新增角色及功能精靈設定,直接點選下一步。

| ē.                                                | 新增角色及功能精靈                                                                                                    | _ <b>_</b> X       |
|---------------------------------------------------|----------------------------------------------------------------------------------------------------|--------------------|
| 在您開始前                                             |                                                                                                    | 目的地伺服器             |
| 在您開始前<br>安装類型<br>伺服器強迫<br>伺服器角色<br>功能<br>確認<br>結果 | 此積靈會協助您安裝角色、角色服務或功能。您可以根據組織的資訊需求(例如,共用<br>決定要安裝的角色、角色服務或功能。<br>若要移除角色、角色服務或功能:<br>啟動[移除角色及功能積靈]<br>在您繼續之前,請確認已完成下列工作:<br>● 条統管理員帳戶具有強式密碼<br>● 已設定網路設定,例如靜態IP 位址<br>● 已安裝來自 Windows Update 的最近更新<br>如果您必須確認是否已完成任何前置先決條件,請關閉積靈、完成步驟,然後再交執得<br>請按[下一步] 繼續。 | ]文件或主控網站),<br>亍精靈。 |
|                                                   | <上一步(P) 下一步(N) > 安裝(I)                                                                                                    | 取消                 |

> 安裝類型:選擇角色型或功能型安裝,直接點選 下一步。

| <b>B</b>                                            | 新增角色及功能精靈                                                                                                   | x    |
|-----------------------------------------------------|----------------------------------------------------------------------------------------------------|------|
| 選取安裝類型                                              | 目的地伺                                                                                                    | R CR |
| 在您開始前<br>安裝類型<br>伺服器選取項目<br>伺服器角色<br>功能<br>確認<br>結果 | <ul> <li>選取安裝類型。您可以在執行中的實體電腦或虛擬機器上,或是離線的虛擬硬碟 (VHD)上,安裝角功能。</li> <li> <ol> <li>角色型或功能型安裝</li></ol></li></ul> | 色和   |
|                                                     | <上一步(P) 下一步(N) > 安裝(I) 取扱                                                                                   | // B |

 伺服器選取項目:依實際公司相關資訊進行設定。或可照預設選擇從伺服器集區選 取伺服器。接著點選下一步。

| <b>a</b>        | 亲                                             | 听增角色及功能精 <b>新</b>                 | 靈                                 | _ <b>D</b> X |
|-----------------|-----------------------------------------------|-----------------------------------|-----------------------------------|--------------|
| 選取目的地伺服器        | 是                                             |                                   |                                   | 目的地伺服器       |
| 在您開始前           | 選取要在上面安裝角色                                    | 興功能的伺服器或虛攢                        | <del>ور</del> وني و               |              |
| 安裝類型<br>伺服器選取項目 | <ul> <li>從伺服器集區選取(</li> <li>選取虛擬硬碟</li> </ul> | 司服器                               |                                   |              |
| 伺服器角色           | 伺服器集區                                         |                                   |                                   |              |
| 山戸に確認           | 篩選條件:                                         |                                   |                                   |              |
| 結果              | 名稱                                            | IP 位址                             | 作業系統                              |              |
|                 |                                               |                                   |                                   |              |
|                 |                                               |                                   |                                   |              |
|                 |                                               |                                   |                                   |              |
|                 | <br>找到 1 部電腦                                  |                                   |                                   |              |
|                 | 此頁面顯示正在執行 V<br>服器。不會顯示尚未向                     | Vindows Server 2012<br>其完成資料收集的離約 | ,而且已在伺服器管理員中透過[新埠<br>息伺服器及新增的伺服器。 | 曾伺服器] 命令新増的伺 |
|                 |                                               | < <u>+</u>                        | -步(P) 下-步(N) > 安                  | 裝(1) 取消      |

| <b>B</b>                                                   | 新增角色及功                                                                                                    | 能精靈                                                                            | _ <b>□</b> X                               |
|------------------------------------------------------------|----------------------------------------------------------------------------------------------------|--------------------------------------------------------------------------------|--------------------------------------------|
| 選取伺服器角色                                                    |                                                                                                    | 高 新增角                                                                          | 色及功能精靈                                     |
| 在您開始崩<br>安装類型<br>伺服器選取項目<br><b>伺服器角色</b><br>功能<br>確認<br>結果 | <ul> <li>         選取一或多個要安裝在選取之伺服器上         角色         <ul> <li>DHCP 伺服器                 DNS 伺服器</li>                 DNS 伺服器</ul></li>                 DNS 伺服器                 Upper-V                 Windows Server Essentials 8                 Windows Server Update Ser                 Windows Server Update Ser                 Windows 部署服務</ul> | 新増 網頁伺服器 (IIS) 所<br>需要使用下列工具來管理此功能<br>▲ 網頁伺服器 (IIS)<br>▲ 管理工具<br>[工具] IIS 管理主控 | 需的功能?<br>≝,但不需將它安裝在相同伺服器上。<br>台<br>新増功能 取消 |
|                                                            |                                                                                                    | <上一步(P) 下一步(N) >                                                               | 安裝(I) 取消                                   |

伺服器角色:選擇網頁伺服器。點選新增功能後,進行安裝。

▶ 網頁伺服器角色(IIS):直接點選 下一步。即可勾選需啟用的各項目。

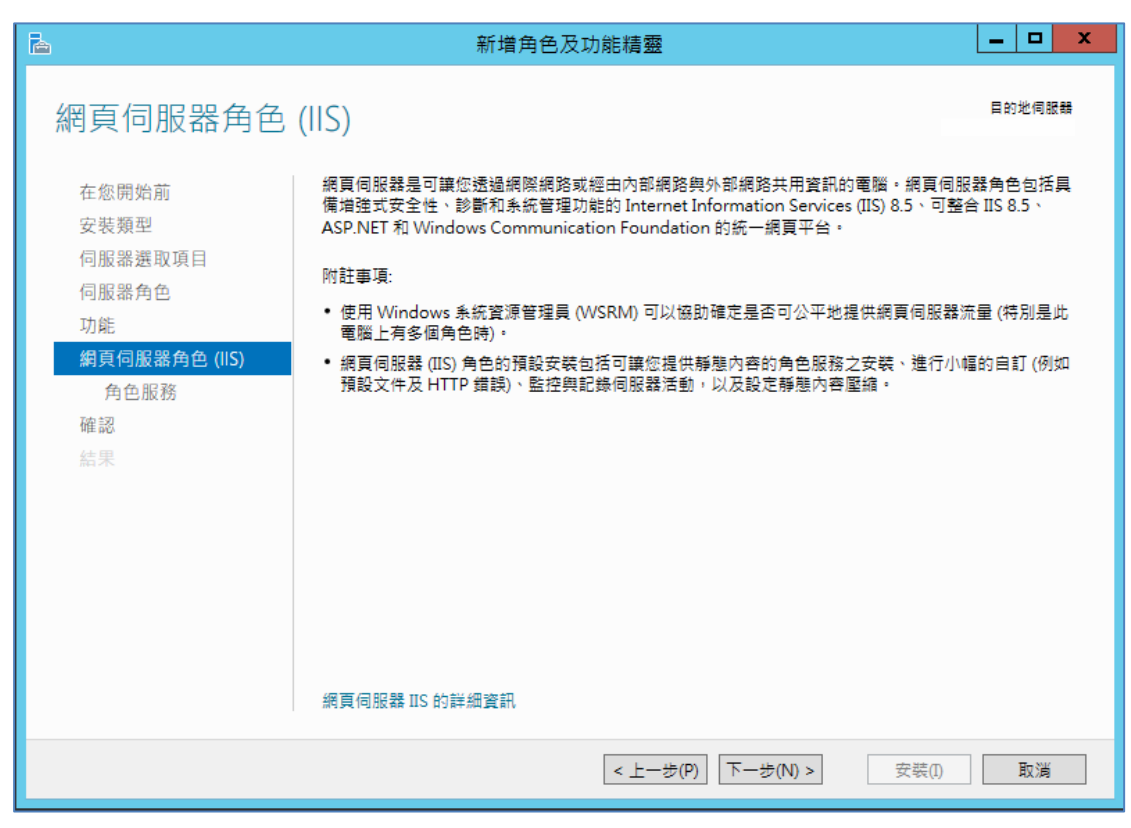

| 選取要針對 網頁伺服器 (IIS) 安裝的角色服務。                                                                                                    | 選取要針對 網頁伺服器 (IIS) 安裝的角色服務。                                                                                                    |
|----------------------------------------------------------------------------------------------------|----------------------------------------------------------------------------------------------------|
| 角色服務                                                                                                    | 角色服務                                                                                                    |
| <ul> <li>▲ </li> <li>▲ </li> <li>● HTTP 功能</li> <li>● HTTP 功能</li> <li>● HTTP 錯誤</li> <li>● 瀏覽目錄</li> <li>● 發態內容</li> <li>● 預設文件</li> <li>● HTTP 重新導向</li> <li>○ WebDAV 發行</li> <li>▲ ● 安全性</li> <li>● 要求篩選</li> <li>● IIS 用戶端憑證對應驗證</li> <li>● IP 及網域限制</li> <li>● URL 授權</li> <li>● Windows 驗證</li> <li>● 基本驗證</li> <li>● 「相要式驗證</li> <li>● 用戶端憑證對應驗證</li> <li>● 用戶端憑證對應驗證</li> <li>● 集中式 SC 海融支援</li> </ul> | ▲       ✓ 效能       ^         ●       靜態內容壓縮          ●       動態內容壓縮          ▲       ✓ 狀況及診斷          ●       HTTP 記錄          ●       ODBC 記錄          ●       自訂記錄          ②       要求監視器           □       追蹤           ▲       ♥ 應用程式開發           ✓       NET 擴充性 3.5       ✓       .NET 擴充性 4.5         ✓       ASP       ✓       ASP.NET 3.5         ✓       ASP.INET 4.5       ✓          ✓       ISAPI 擁充程式 |
| ▲ ✔ 效能                                                                                                    | ISAPI 篩選器                                                                                                    |

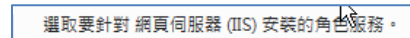

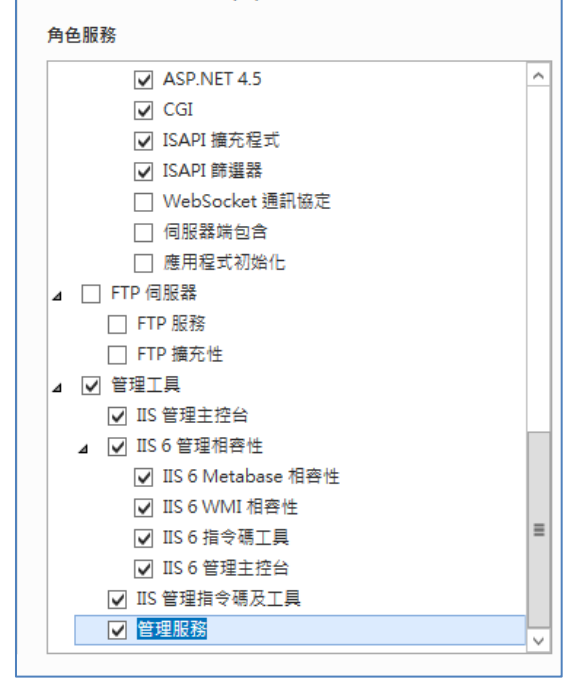

▶ 確認:直接點選 安裝 即可。完成後即可關閉。

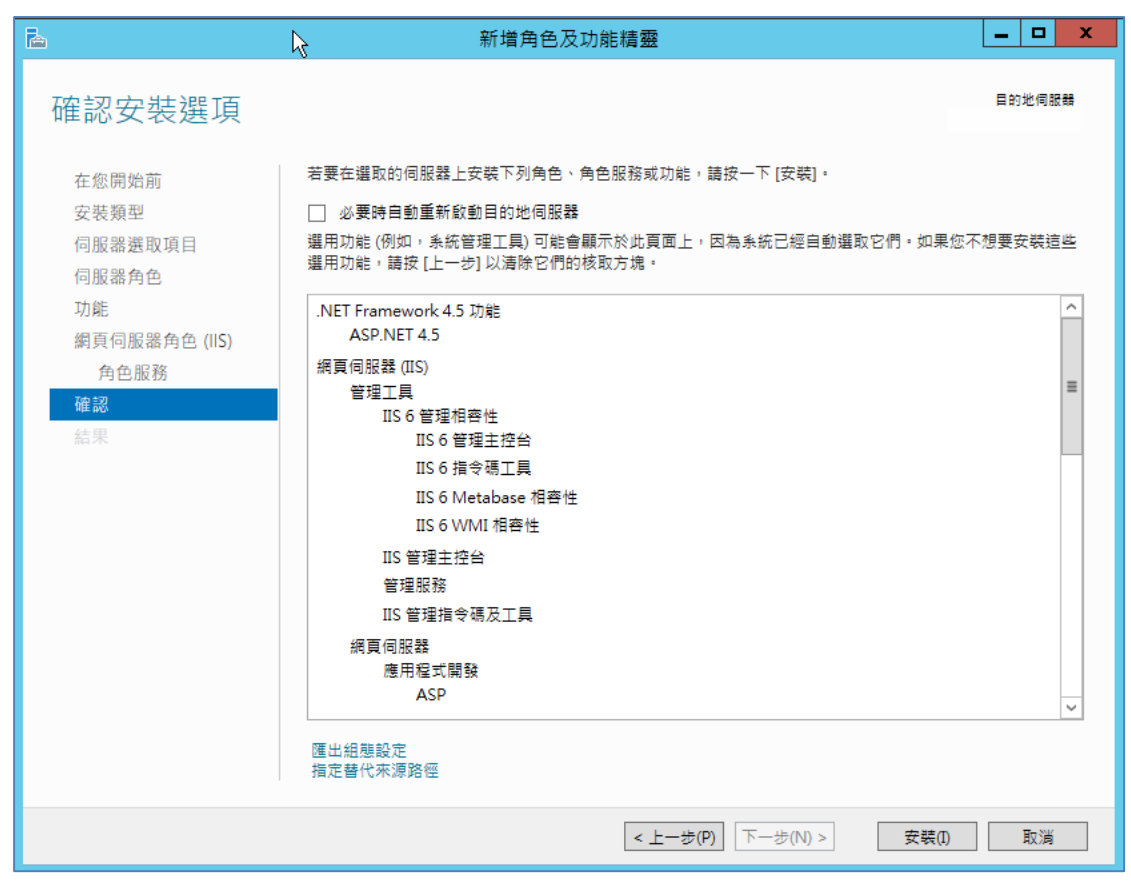

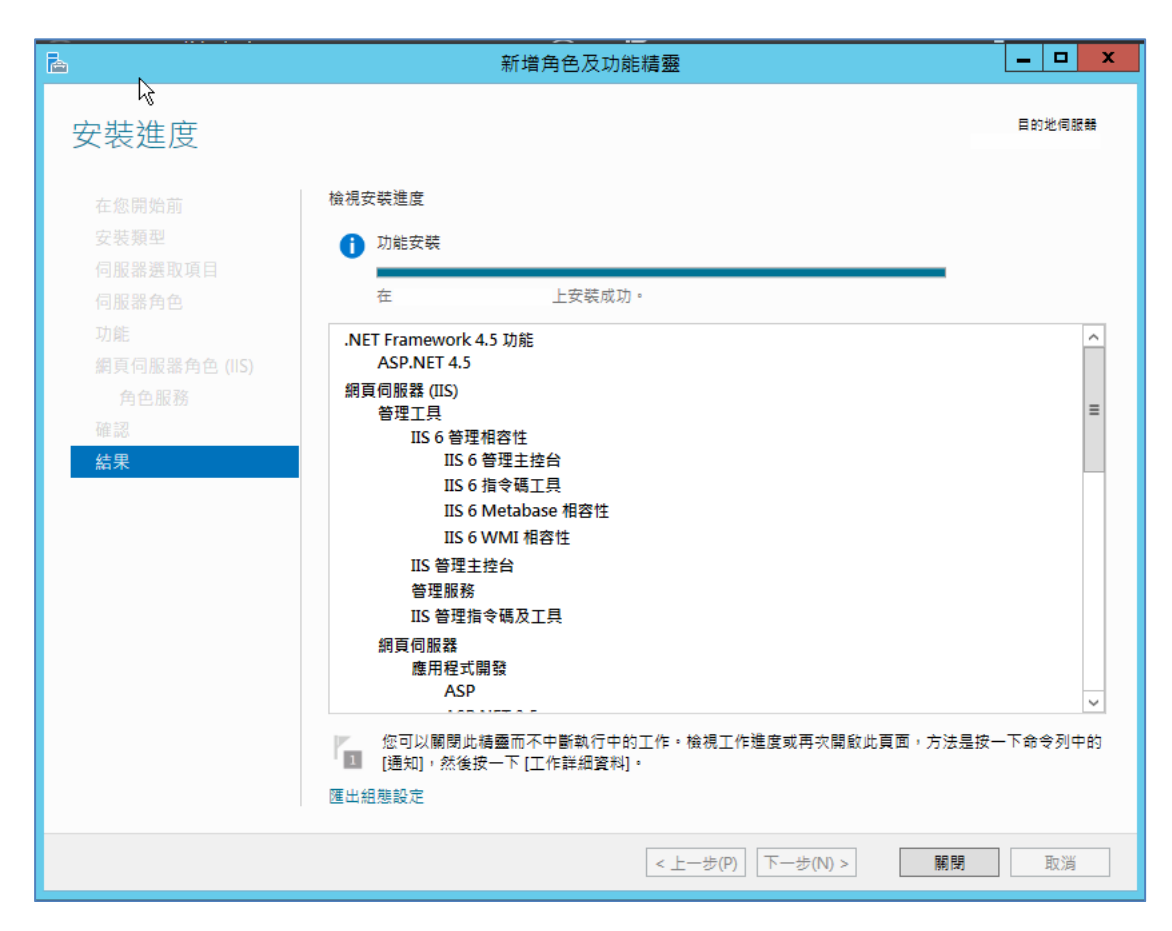

# ▶ 安裝 IIS (Win 2016)

> 於工作列中開啟伺服器管理員\新增角色及功能

| <b>a</b>                                              | 伺服器管理員                                      |              |
|-------------------------------------------------------|---------------------------------------------|--------------|
| ●● ● 伺服器管                                             | 管理員・儀表板 ・ ②  🏲 🛱 🖽 工具の                      | ) 檢視(V) 說明(H |
| ■ 儀表板                                                 | 歡迎使用伺服器管理員                                  |              |
| <ul> <li>▲機伺服器</li> <li>所有伺服器</li> <li>IIS</li> </ul> | 1 設定這部本機伺服器                                 |              |
| ■■ 檔案和存放服務 ▶                                          | 快速入門(Q)<br>2 新增角色及功能                        |              |
|                                                       | 3 新增其他要管理的伺服器       最新內容(W)       4 建立伺服器群組 |              |
|                                                       | 深入了解(L)                                     | 隱藏           |

## ▶ 新增角色及功能精靈設定,直接點選 下一步

| <b>b</b>                                  | 新增角色及功能精靈                                                                |
|-------------------------------------------|--------------------------------------------------------------------------|
| 在您開始前                                     | 目的地伺服器<br>WIN-5M53EG60JKH                                                |
| 在您開始前                                     | 此精靈會協助您安裝角色、角色服務或功能。您可以根據組織的資訊需求 (例如,共用文件或主控網站),<br>決定要安裝的角色、角色服務或功能。    |
| 5 4 7 7 2 4 7 7 7 7 7 7 7 7 7 7 7 7 7 7 7 | 若要移除角色、角色服務或功能:<br>啟動 [移除角色及功能補靈]                                        |
| 何服器用巴<br>功能                               | 在您繼續之前,請確認已完成下列工作:                                                       |
| 網頁伺服器角色 (IIS)<br>角色服務                     | ● 示航管理員帳//具有理以客碼<br>● 已設定網路設定,例如靜態 IP 位址<br>● 已安裝來自 Windows Update 的最近更新 |
| 確認                                        | 如果您必須確認是否已完成任何前置先決條件,請關閉精靈、完成步驟,然後再次執行精靈。                                |
| 一<br>不                                    | 請按 [下一步] 維續。                                                             |
|                                           |                                                                          |
|                                           | <br><上一步(P) 下一步(N) > 安装(I) 取消                                            |

> 安裝類型:選擇角色型或功能型安裝,直接點選下一步

| <b>B</b>                     | 新增角色及功能精靈                                                  |
|------------------------------|------------------------------------------------------------|
| 選取安裝類型                       | 目的地伺服器<br>WIN-5M53EG60JKH                                  |
| 在您開始前                        | 選取安裝類型。您可以在執行中的實體電腦或虛擬機器上,或是離線的虛擬硬碟 (VHD) 上,安裝角色和<br>功能。   |
| 安裝類型 伺服器選取項目                 | <ul> <li>角色型或功能型安裝<br/>藉由新增角色、角色服務及功能,來設定單一伺服器。</li> </ul> |
| 何服器用巴<br>功能<br>網頁伺服器角色 (IIS) | ○ 遠端桌面服務安裝<br>安裝虛擬桌面基礎結構 (VDI) 的必要角色服務,以建立虛擬機器型或工作階段型桌面部署。 |
| 角色服務確認                       |                                                            |
| 結果                           |                                                            |

伺服器選取項目:依實際公司相關資訊進行設定。或可依預設選擇 「從伺服器集區選取伺服器」。接著點選下一步

| è             | 新增                             | 曾角色及功能精靈                       | 1                                                            | _ <b>□</b> X              |
|---------------|--------------------------------|--------------------------------|--------------------------------------------------------------|---------------------------|
| 選取目的地伺服       | 器                              |                                |                                                              | 目的地伺服器<br>WIN-5M53EG60JKH |
| 在您開始前         | 選取要在上面安裝角色與I                   | 功能的伺服器或虛擬                      | 更碟。                                                          |                           |
| 安裝類型          | ◉ 從伺服器集區選取伺服                   |                                |                                                              |                           |
| 伺服器選取項目       | ○ 選取虛擬硬碟                       |                                |                                                              |                           |
| 伺服器角色         | 伺服器集區                          |                                |                                                              |                           |
| 功能            | 000 100 Fee (III.              |                                |                                                              |                           |
| 網頁伺服器角色 (IIS) | 師選除任:                          |                                |                                                              |                           |
| 角色服務          | 名稱                             | IP 位址                          | 作業系統                                                         |                           |
| 確認            | WIN-5M53EG60JKH                | 192.168.1.190                  | Microsoft Windows Server 2012                                | R2 Standard               |
| 結果            |                                |                                |                                                              |                           |
|               |                                |                                |                                                              |                           |
|               | 找到1部電腦                         |                                |                                                              |                           |
|               | 此頁面顯示正在執行 Wind<br>昭器。不會顯示尚主向其9 | dows Server 2012,<br>白成溶判收集的難線 | 而且已在伺服器管理員中透過 [新增作<br>同服器马新增的伺服器 。                           | 司服器] 命令新増的伺               |
|               | 加爾(小自規小阿不同共)                   | 四級具作私大的離線1                     | - 10 K REVX (7) K H Y UL K K K K K K K K K K K K K K K K K K |                           |
|               |                                | < ±-                           | 步(P) 下一步(N) > 安装                                             | (1) 取消                    |

| <b></b>                                                    | 新增角色及功                                                                                                    | 能精靈                                                                           | <b>– –</b> X                                                      |
|------------------------------------------------------------|----------------------------------------------------------------------------------------------------|-------------------------------------------------------------------------------|-------------------------------------------------------------------|
| 選取伺服器角色                                                    |                                                                                                    | L                                                                             | 新增角色及功能精靈 ×                                                       |
| 在您開始頭<br>安装類型<br>伺服器選取項目<br><b>伺服器角色</b><br>功能<br>確認<br>結果 | <ul> <li>選取一或多個要安裝在選取之伺服器上</li> <li>角色</li> <li>DHCP 伺服器</li> <li>DNS 伺服器</li> <li>Hyper-V</li> <li>Windows Server Essentials II</li> <li>Windows 部署服務</li> <li>傅真伺服器</li> <li>列印和文件服務</li> <li>大量軟用服務</li> <li>库用程式伺服器</li> <li>III 備索和存立服務</li> <li>III 續續有取</li> <li>III 續續存取</li> <li>III 續續有服務</li> </ul> | 新増 網頁伺服器<br>需要使用下列工具來智<br>④ 網頁伺服器 (IIS)<br>④ 管理工具<br>[工具] IIS・<br>「 包含管理工具 (如 | (IIS) 所需的功能?<br>每理比功能,但不需烙它安装在相同伺服器上。<br>管理主控合<br>適用)<br>新增 功能 取満 |
|                                                            |                                                                                                    | < 上一步(P) 下一步(N)                                                               | >                                                                 |

▶ 伺服器角色:選擇「網頁伺服器」→點選「新增功能」後,進行安裝。

▶ 功能: 勾選「.Net Framework 3.5 功能」、「.Net Framework 4.6 功能」、WCF 服務的 HTTP 啟用、TCP 連接埠共用(已安裝)

| 🏊 新増角色及功能精靈 |                                                                                                    | - 🗆 X                                   |
|-------------|----------------------------------------------------------------------------------------------------|-----------------------------------------|
| 選取功能        |                                                                                                    | 目的地伺服器<br>WIN-4K0ITLUSU69               |
| 在您開始前       | 選取一或多個要安裝在選取之伺服器上的功能。                                                                                                    |                                         |
| 安裝類型        | 功能                                                                                                    | 描述                                      |
| 伺服器邏取項目     | ▲ ✔ . IET Framework 3.5 功能 (已安装)                                                                                                    | HTTP 啟用」支援透過 HTTP 進行                    |
| 伺服器角色       | NET Framework 3.5 (包括 .NET 2.0 和 3.0) (已                                                                                                    | 處裡序啟用。使用 HTTP 啟用元件的<br>應用程式可動態啟動及停止,以回應 |
| 功能          | ▲ HTTP 啟用 (亡女装)<br>↓ 非 HTTP 啟用 (己安装)                                                                                                    | 網 <mark>路上透過 HTTP 送達的工作項目。</mark>       |
| 確認          | ▲ ■ .NET Framework 4.6 功能 (3 / 7 已安裝)                                                                                                    |                                         |
| 結果          | <ul> <li>NET Framework 4.6 (已安裝)</li> <li>ASP.NET 4.6 (己安裝)</li> <li>▲ ASP.NET 4.6 (己安裝)</li> <li>■ WCF 服務 (1 / 5 已安裝)</li> <li>■ TCP 敞用</li> <li>■ TCP 敞用</li> <li>■ TCP 速接埠共用 (己安裝)</li> <li>■ 具名管道飯用</li> <li>■ 訊息佇列 (MSMQ) 敞用</li> <li>■ BitLocker 磁碟微加密</li> <li>■ BitLocker 網路解除鎖定</li> <li>■ BranchCache</li> <li>■ Client for NFS</li> <li>■ Dist Place</li> <li>■ Start Place</li> <li>■ Start</li></ul> |                                         |
|             | ☐ Direct Play<br>☐ I/O Quality of Service                                                                                                    |                                         |
|             | ٢ >                                                                                                    |                                         |
|             |                                                                                                    |                                         |
|             | <上一歩(P) 下一歩(N                                                                                                    | ) > 安裝(I) 取消                            |

▶ 網頁伺服器角色(IIS):直接點選 下一步 。即可勾選需啟用的各項目。

| 2                                      | 新增角色及功能精靈                                                                                                    |                      | x   |
|----------------------------------------|----------------------------------------------------------------------------------------------------|----------------------|-----|
| 網頁伺服器角色                                | (IIS)                                                                                                    | 目的地伺服                | #   |
| 在您開始前<br>安裝類型                          | 網頁伺服器是可讓您透過網際網路或經由內部網路與外部網路共用資訊的電腦。網頁伺服<br>備增強式安全性、診斷和系統管理功能的 Internet Information Services (IIS) 8.5、可整台<br>ASP.NET 和 Windows Communication Foundation 的統一網頁平台。 | 器角色包括!<br>含 IIS 8.5、 | il. |
| 伺服器選取項目<br>伺服器角色                       | 附註事項:<br>• 使用 Windows 系統資源管理員 (WSRM) 可以協助確定是否可公平地提供網頁伺服器流                                                                                                    | ₹量(特別是♪              | t   |
| <sup>功能</sup><br>網頁伺服器角色 (IIS)<br>角色服務 | 電腦上有多個角色時)。<br><ul> <li>網頁伺服器 (IIS) 角色的預設安裝包括可讓您提供靜態內容的角色服務之安裝、進行小幅<br/>預設文件及 HTTP 錯誤)、監控與記錄伺服器活動,以及設定靜態內容壓縮。</li> </ul>                                         | 副的自訂 (例如             | tΩ  |
| <b>確認</b><br>結果                        |                                                                                                    |                      |     |
|                                        | 網頁伺服器 IIS 的詳細資訊                                                                                                    |                      |     |
|                                        | <上一步(P) 下一步(N) > 安装(I)                                                                                                    | 取消                   |     |

> 勾選網頁伺服器(IIS),在角色服務中勾選所需的功能如下圖

### \* 效能特性中,請勿勾選「動能內容壓縮」

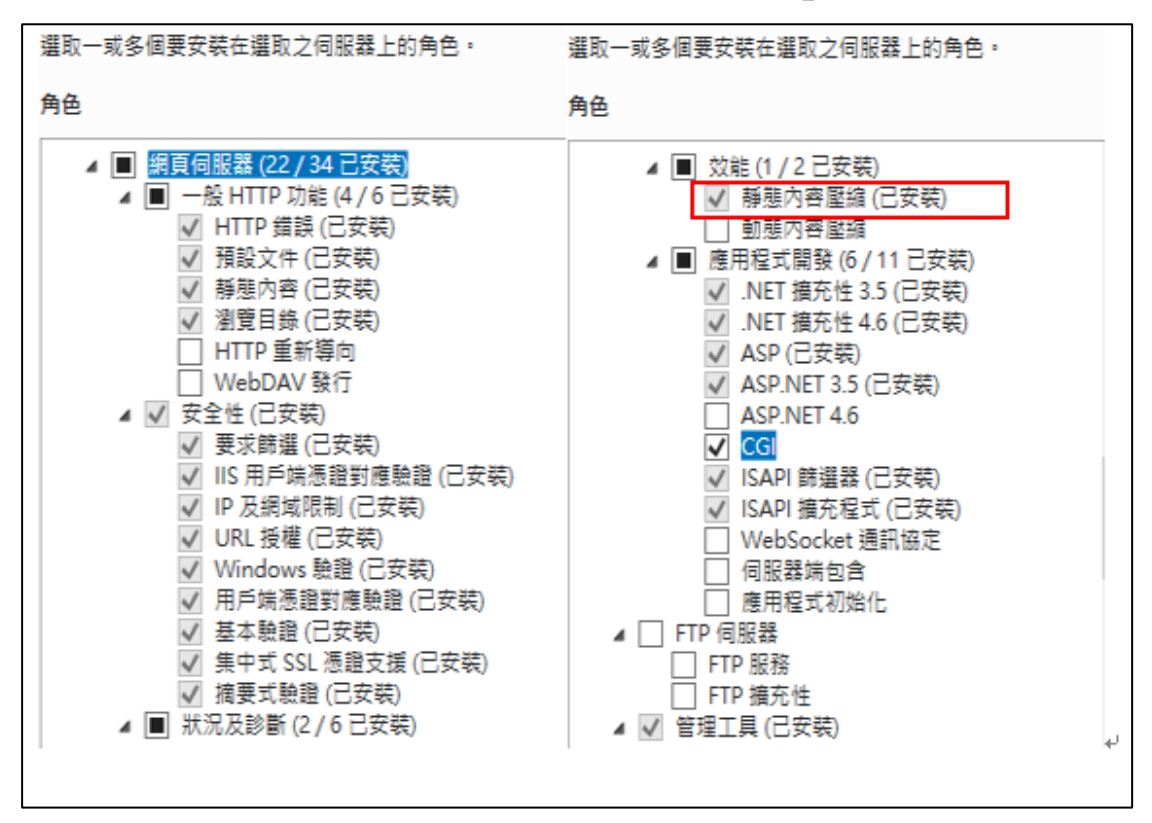

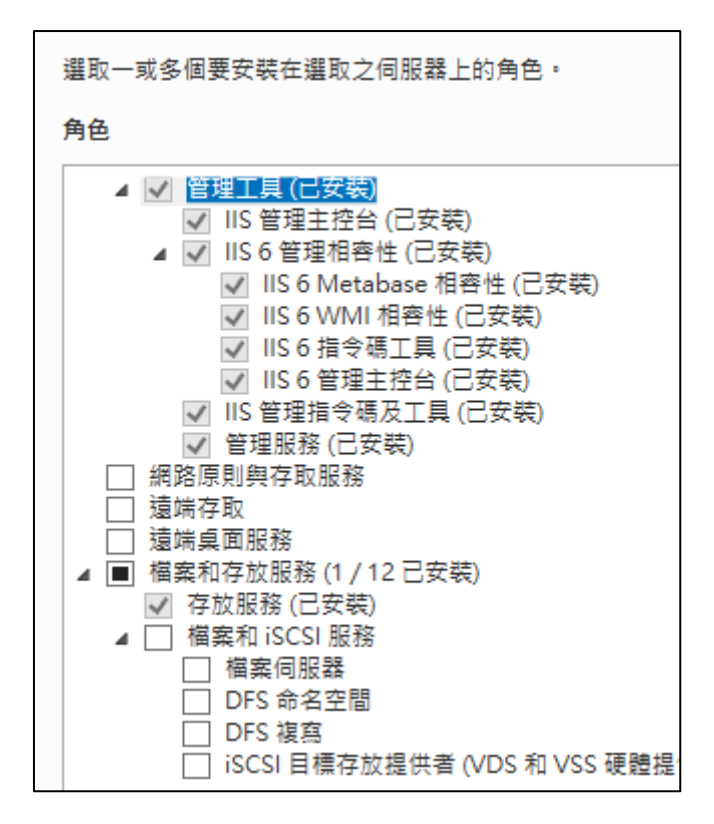

▶ 確認:直接點選 安裝 即可。

| <u>a</u>                                                                     | 新增角色及功能精靈                                                                                                    |  |
|------------------------------------------------------------------------------|----------------------------------------------------------------------------------------------------|--|
| 確認安裝選項                                                                       | 目的地伺服器                                                                                                    |  |
| 在您開始前<br>安装類型<br>伺服器選取項目<br>伺服器角色<br>功能<br>網頁伺服器角色 (IIS)<br>角色服務<br>確認<br>結果 | 若要在邏取的伺服器上安装下列角色、角色服務或功能,請按一下[安裝]。<br>□ 必要時自動重新飲動目的地伺服器<br>運用功能(例如,系統管理工具)可能會顯示於此頁面上,因為系統已經自動運取它們。如果您不想要安裝這些<br>運用功能,請按[上一步]以演除它們的核取方塊。<br>NET Framework 4.5 功能<br>ASP.NET 4.5<br>網頁伺服器(IIS)<br>管理工具<br>IIS 6 管理相容性<br>IIS 6 管理相容性<br>IIS 6 管理相容性<br>IIS 6 管理主控台 |  |
|                                                                              | IIS 6 指令碼工具<br>IIS 6 Metabase 相容性<br>IIS 6 WMI 相容性<br>IIS 管理主控台<br>管理服務<br>IIS 管理指令碼及工具<br>網頁伺服器<br>應用程式開發<br>ASP ✓                                                                                                    |  |
|                                                                              | 匯出祖想設定<br>指定替代來源路徑<br>< 上一步(₽) 下一步(№) > 安裝(0) 取満                                                                                                    |  |

▶ 結果:完成後即可關閉。

| È.                                                         | 新增角色及功能精靈                           | -            |               | x       |
|------------------------------------------------------------|-------------------------------------|--------------|---------------|---------|
| 確認安裝選項                                                     | WIN-                                | 目的<br>-5M53E | 地伺服<br>:G60JK | 器<br>)H |
| 在您開始前<br>安裝類型<br>伺服器角色<br>功能<br>網頁伺服器角色(IIS)<br>角色服務<br>確認 | 若要在選取的伺服器上安裝下列角色、角色服務或功能,請按一下 [安裝]。 | 果您不          | 想要            | 安 < = > |
|                                                            | <上一步(P) 下一步(N) > 安裝(I)              | ]            | 取消            |         |

## ▶ 關閉 UAC 選項

控制台\所有控制台項目\使用者帳戶\變更使用者帳戶控制設定

|                                                                           | 空制台項目 ▶ 使用者帳戶                                          | <ul> <li>- ℓ→ 搜尋控制台</li> </ul> |
|---------------------------------------------------------------------------|--------------------------------------------------------|--------------------------------|
| 控制台首頁                                                                     | 變更您的使用者帳戶                                              | 0                              |
| 管理您的認證<br>建立一張密碼重設磁片<br>連結線上識別碼<br>管理您的檔案加密憑證<br>設定進階使用者設定檔內容<br>變更我的環境變數 | 變更您的密碼<br>移除您的密碼<br>變更您的圖片<br>⑲ 變更您的帳戶名稱<br>⑲ 變更您的帳戶麵型 | 条統管理員<br>受密碼保護                 |
|                                                                           | <ul> <li>管理其他帳戶</li> <li>變 變更使用者帳戶控制設定</li> </ul>      |                                |

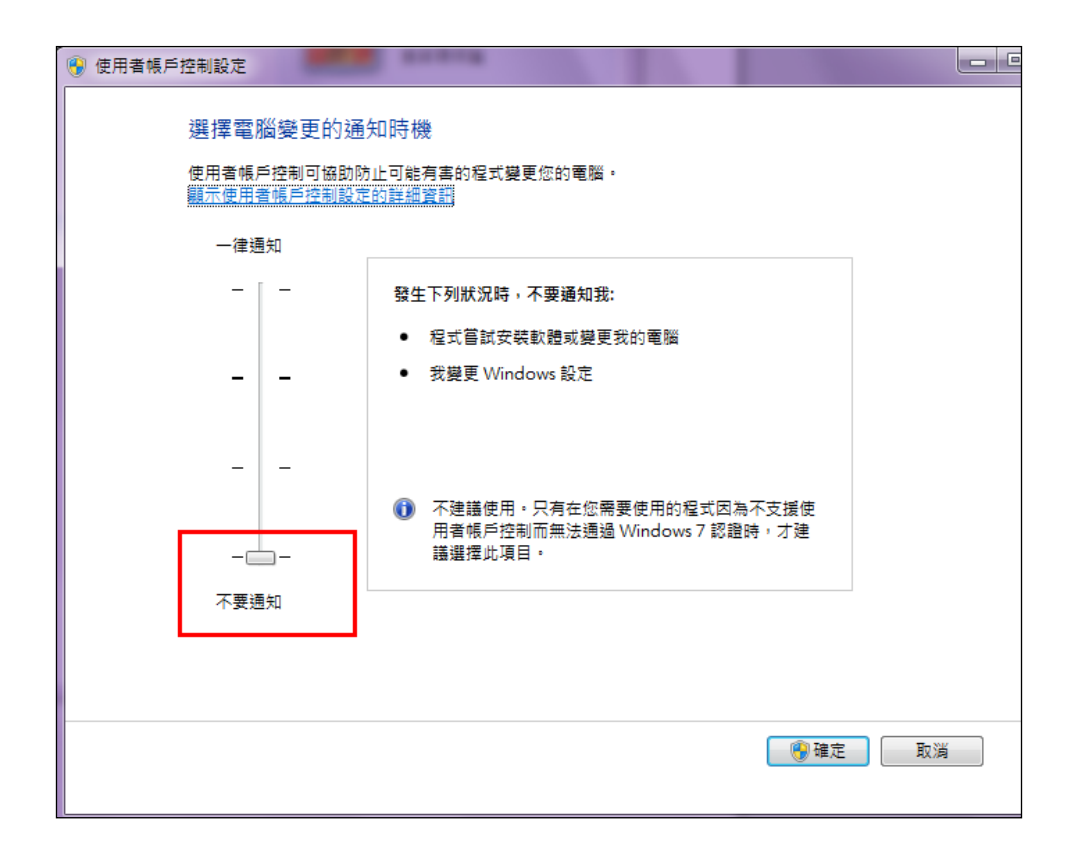

## .Net Framework 4.0 安裝

Win7及Windwos2008可於微軟網站進行檔案下載並進行安裝。

Smart eVision 安裝:

Step1、將檔案雙點執行,以進行安裝程式解壓縮

| SEVI                                                                          | <b>– – X</b> |
|-------------------------------------------------------------------------------|--------------|
| 解壓縮檔案至 C:\SEVI_temp 資料夾<br>從 Install.exe 解壓縮<br>解壓縮 mongodb\bin\mongodump.exe |              |
| 安裝進度<br>一一一一一一一一一一一一一一一一一一一一一一一一一一一一一一一一一一一一                                  |              |
| 暫停                                                                            | 取消           |

Step2、完成後,即會跳出環境確認畫面,畫面如下:

- ✓ .NET Framework 4.0:確認 .Net Framework 4.0 是否已安装。
- ✓ Operating system:確認 OS 環境。
- ✓ IIS 5.0:確認 IIS 是否已啟用。

點選 Check,即可開始檢查 Smart eVision 安裝環境。

| 8                                     | 環境確認   | <b>_ D X</b> |
|---------------------------------------|--------|--------------|
| 条統需求                                  |        |              |
| .NET Framewo                          | rk 4.0 |              |
| ☑ 作業系統                                |        |              |
| IIS                                   |        |              |
| · · · · · · · · · · · · · · · · · · · |        | 16.25        |
|                                       |        | 懷臣           |

Step3、檢查結果 OK,即進入至安裝流程。點選 Next 按鈕,即可開始安裝。

| 8 k                                                                          | Setup - SEVI                                                                                                    | _ 🗆 X                                                            |
|------------------------------------------------------------------------------|----------------------------------------------------------------------------------------------------|------------------------------------------------------------------|
|                                                                              | Welcome to the SEV<br>Wizard<br>This will install SEVI on your computer<br>It is recommended that you close all of<br>continuing.<br>Click Next to continue, or Cancel to e | <b>T Setup</b><br>r.<br>other applications before<br>exit Setup. |
|                                                                              | Ν                                                                                                    | lext > Cancel                                                    |
| 8                                                                            | Setup - SEVI                                                                                                    | <b>– – X</b>                                                     |
| Select Destination Location<br>Where should SEVI be inst                     | on<br>alled?                                                                                                    | 6                                                                |
| Setup will install S<br>To continue, click Next. If<br>C:\Program Files\SEVI | EVI into the following folder.<br>you would like to select a different fold                                                                                                 | er, dick Browse.                                                 |
| At least 227.8 MB of free (                                                  | disk space is required.                                                                                                    |                                                                  |
| SEVI install                                                                 |                                                                                                    |                                                                  |

| 8                 | Setup - SEVI 📃 🗖 🗙                                                            |   |
|-------------------|-------------------------------------------------------------------------------|---|
|                   | Installing<br>Please wait while Setup installs SEVI on your computer.         |   |
|                   | Extracting files<br>C:\Program Files\SEVI\WCF\Datas\Xls\/c\PMdfEAdBProfit.xls |   |
|                   |                                                                               |   |
|                   |                                                                               |   |
|                   |                                                                               |   |
|                   |                                                                               |   |
| - <del>SE</del> \ | Tinstall                                                                      | _ |
|                   | Cancel                                                                        |   |

- Step4、稍後會出現 Install Configuration 的設定畫面。可依照預設直接點選 OK,或可 再自行調整安裝相關設定。
  - ✓ 應用程式路徑:預設為 Default Web Site。可利用下拉選單自行挑選。(下拉 選單則依 IIS 中實際有建立的 Web Site 為主。
  - ✓ 應用程式集區:此設定不能修改。安裝過程會於應用程式集區中,建立 SBAppPool。
  - ✓ 安裝路徑:此設定不能修改。預設安裝於 C:\Program Files\SEVI。
  - ✓ 埠:此設定不能修改。預設為 80 Port。
  - ✓ 資料庫路徑:選擇 MongoDB 安裝路徑。預設安裝於 C:\Program Files\SEVI\ mongodb。
  - ✓ IIS 版本:為一開始進行環境確認時取得的 IIS 版本資訊。
  - ✓ .Net 版本:為一開始進行環境確認時取得的 .NET 版本資訊。

| $\mathbb{D}_{\ell}$ | Install Configurat              | ion 🔄 🗖 🗙                  |
|---------------------|---------------------------------|----------------------------|
| Standard Version    |                                 |                            |
| 應用程式路徑:             | Default Web Site                | 目前進度:<br>1.SBAppPool站台建立完成 |
| 應用程式集壘:<br>安裝路徑:    | SBAppPool C:\Program Files\SEVI |                            |
| 埠:                  | 80                              |                            |
| 資料庫路徑:<br>IIS版本:    | C:\Program Files\SEVI\mongodb   |                            |
| .NET 版本:            | 4                               |                            |
|                     |                                 |                            |
| 請按 [確定] 按鈕          | 1進行下一步 確定 確定                    |                            |

Step5、完成安裝。點選 Finish 後,即自動關閉安裝程式。

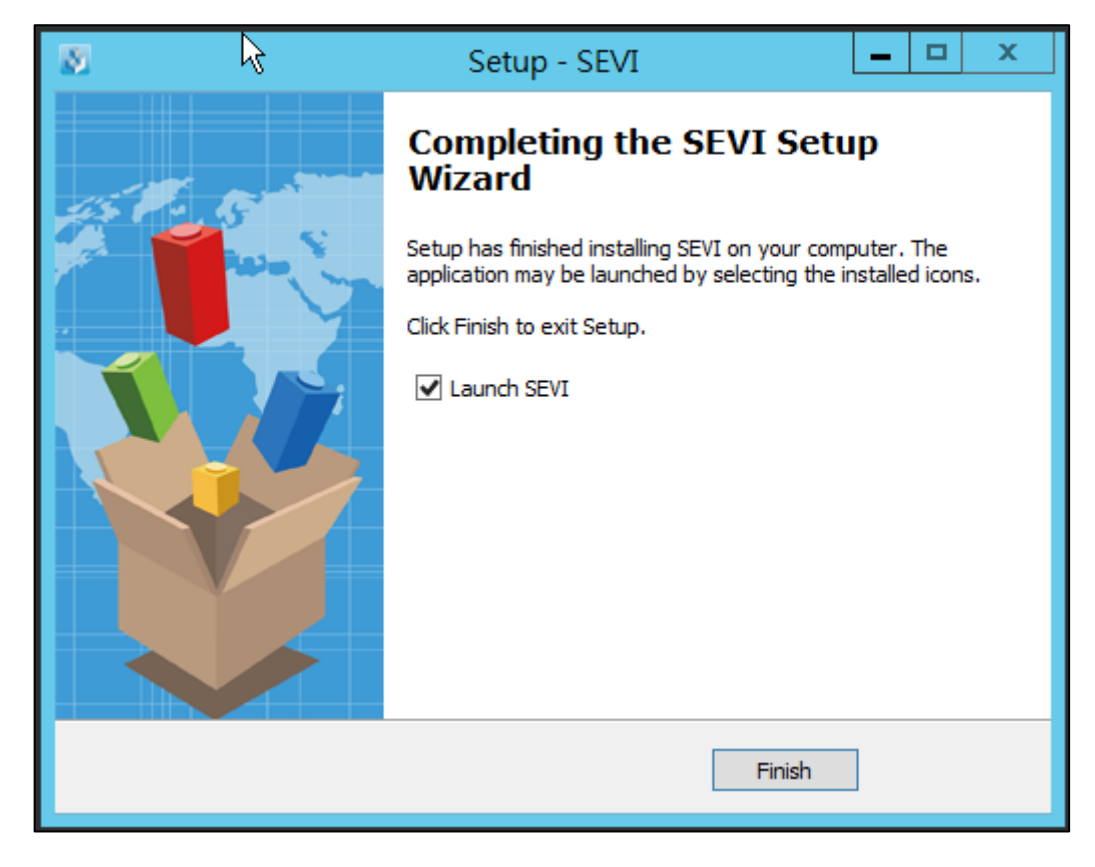

Launch SEVI:會開啟 Smart eVision(Design)的網頁。

Smart eVision 註冊:

\*\* eVision 主機需可上網,可連結至外部網頁。方可取得授權。

開始 Smart eVision(Design)的網頁後,會先跳出產品註冊畫面。

✓ 正式版 - Online: 可將收到 Smart eVision 授權書上的產品序號填入後,點選註 冊即可

| 線上產品註冊 | ×     |
|--------|-------|
| 版本     |       |
| 正式版    | •     |
| 序號     |       |
|        |       |
|        | 註冊 開閉 |

 ✓ 正式版 - Offline
 ・開啟 Smart eVision 後,會先看到警告訊息。屆時再將收到 Smart eVision 授權書上的產品序號填入後,點選"發送啟用申請郵件"的按鈕即 可。

Step1、開啟 Smart eVision 後,會先看到此一警告訊息。點選確定按鈕,即可繼續。

| · · · · · · · · · · · · · · · · · · ·                                   | ď  | × |
|-------------------------------------------------------------------------|----|---|
| 目前無法連接註冊伺服器,您可以連接網路後再重新進入註冊,或輸入序號及必要資訊<br>[發送啟用申請郵件]以取得授權碼,再按[註冊]完成註冊程序 | 後按 | 7 |
|                                                                         | 定  | ] |

Step2、出現的離線產品註冊畫面中,將收到的授權書上產品序號填入至序號欄 位。再點選"發送啟用申請郵件"的按鈕

| 離線產品註冊 | ×              |
|--------|----------------|
| 版本     |                |
| 正式版    | -              |
| 序號     |                |
| 授權碼    |                |
|        | ×              |
|        | 發送啟用申請郵件 註冊 關閉 |

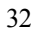

| ⊡ <b>⊟</b> 5 0                                             | ↑ ↓ = Activation Request - 鄂仲 (HTML) |                                                                                          |                                                   |    |                                                           |  |  |
|------------------------------------------------------------|--------------------------------------|------------------------------------------------------------------------------------------|---------------------------------------------------|----|-----------------------------------------------------------|--|--|
| 欄套 夢伴 攝入 邂逅 文字格式 校開                                        |                                      |                                                                                          |                                                   |    |                                                           |  |  |
| <ul> <li>         ・・・・・・・・・・・・・・・・・・・・・・・・・・・・・</li></ul>  | 微軟正<br>B I                           | <b>黒語 ・ 12 ・</b> A* A*   ∷ ・ )∷ ・   ⊗<br>U   <b>*</b> ⊻ ・ <u>A</u> ・   三 = = Ξ 🔛   €Ξ +Ξ | ■■■<br>●●●<br>●●●<br>●●●●<br>●●●●●●●●●●●●●●●●●●●● | □  | <ul> <li>▶ 待處理</li> <li>! 高重要性</li> <li>● 低重要性</li> </ul> |  |  |
| 剪貼筒 6                                                      |                                      | 基本文字                                                                                     | 3 名稱                                              | 包括 | 標籤 rs 顯示比例                                                |  |  |
| マー<br>傳送<br>(S)<br>Serial Numbe<br>Identity Code<br>Email: | ۵<br>۲: E                            | sales@smart-evision.com<br>Activation Request                                            |                                                   |    |                                                           |  |  |

Step3、等待收到授權碼後,再將授權碼填入對應的位置後,點選註冊即可。

✓ 評估版 - Online: 將目前所取得的序號填入。並將聯絡人郵件帳號一併填入。
完成後點選註冊按鈕。以進行線上註冊。

| 線上產品註冊    | ×     |
|-----------|-------|
| 版本<br>評估版 | •     |
| 序號        |       |
| 聯絡人郵件帳號   |       |
| 公司名稱      |       |
|           | 註冊 關閉 |

✓ 完成後,即會跳出"產品註冊成功"的訊息,點選確定後,網頁即會重新登入。

|   | 線上產品註冊  |        |     | ×  |
|---|---------|--------|-----|----|
|   | 版本      |        |     |    |
|   | 評估版     | 訊息     | e 🗙 | •  |
|   | 序號      | 產品註冊成功 |     |    |
| ) | 聯絡人郵件帳號 |        |     |    |
|   | 公司名稱    |        | 確定  |    |
|   |         |        | 註冊  | 關閉 |